คู่มือใช้งานระบบสื่อการเรียนการสอนอิเล็คทรอนิกส์ (Electronic Learning Media System : e-learning)

คณะแพทยศาสตร์ มหาวิทยาลัยบูรพา

## สำหรับเจ้าหน้าที่จัดการเรียนการสอน

 เข้าสู่ระบบสื่อการเรียนการสอนอิเล็คทรอนิกส์ได้ที่ <u>http://med.buu.ac.th/e-learning/</u> เข้าสู่ระบบ ดังรูปด้านล่าง

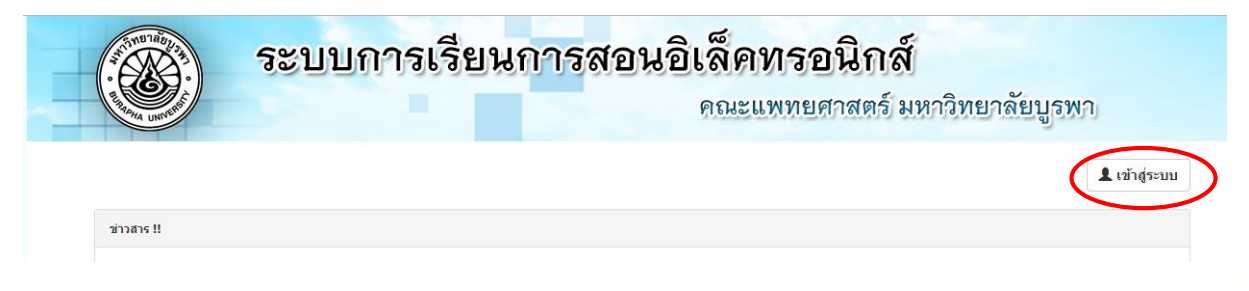

 หน้าจอ Login ของระบบสื่อการเรียนการสอนอิเล็คทรอนิกส์ ดังรูปด้านล่าง ผู้ใช้งานสามารถขอ Username และ Password ได้ที่ <u>http://med.buu.ac.th/med/doc/form/it/</u>

| เข้าสู่ระบบสื่อการเรีย | นการสอนออนไลม์ |  |
|------------------------|----------------|--|
| warunya<br>รหัสผ่าน    | £              |  |
| Cancel                 | Sign in        |  |
|                        |                |  |
|                        |                |  |
|                        |                |  |
|                        |                |  |

 หลังจากเข้าสู่ระบบ จะพบเมนูที่เกี่ยวข้องกับเจ้าหน้าที่จัดการเรียนการสอน ดังรูปด้านล่าง โดย เจ้าหน้าที่ จะต้องจัดการข้อมูลระบบเบื้องต้น โดยมีเมนูย่อย 3 เมนูคือ ข้อมูลอาจารย์ผู้สอน ,ข้อมูล รายวิชา,ตั้งค่าอาจารย์ผู้สอนในรายวิชา

| -learning MED BUU            | =          |                                   |                       |                                                                                           |                        |                                                |              |                                        | 🛓 นางสาววรัญญา โอ                 | มมศรี |
|------------------------------|------------|-----------------------------------|-----------------------|-------------------------------------------------------------------------------------------|------------------------|------------------------------------------------|--------------|----------------------------------------|-----------------------------------|-------|
| enu                          | 希 หน้าห    | <b>ลัก</b> สือการเรียนกา          | รสอนออ                | เโลน์                                                                                     |                        |                                                |              |                                        |                                   |       |
| 🖶 หน้าหลัก                   | 0358115    | แแพทยศาสตรศึก                     | พาขั้นส               | a                                                                                         |                        |                                                |              |                                        |                                   | 5     |
| 🗋 จัดการข้อมูลระบบเมืองดัน 🗸 |            |                                   | 11111                 | u a a a a a a a a a a a a a a a a a a a                                                   |                        |                                                |              |                                        |                                   |       |
|                              | ดำตับ      | ชื่อ                              |                       |                                                                                           | วิทยากร                |                                                | เอกสารประกอบ | วีดีโอประกอบ                           |                                   |       |
|                              | 1          | อบรมแพทยศาสต<br>teaching with a t | รศึกษาชื่<br>ime cons | มสุง เรื่อง Teaching during ward round and Clinical<br>traint                             | แพทย์หญิงกนกวรรณ ศรีรั | าษา                                            |              | Teaching during ward round and Clinica | I teaching with a time constraint |       |
| 🔒 จัดการเอกสารประกอบการสอน   |            |                                   | _                     |                                                                                           |                        |                                                |              |                                        |                                   | /     |
| Q. ค่นหาเอกสารประกอบการสอน   |            |                                   |                       |                                                                                           |                        |                                                |              |                                        |                                   |       |
|                              | รายวิชาเ   | รียน ประจำปีการศ์                 | ถึกษา                 | 2561 *                                                                                    |                        |                                                |              |                                        |                                   | Ź     |
|                              | udao 10    | ~ una                             |                       |                                                                                           |                        |                                                |              |                                        | ด้มหา                             |       |
|                              | ตำดับ      | 1 รษัสวิชา                        |                       | ชื่อรายวิชา                                                                               |                        | อาจารย์ผู้สอน                                  |              |                                        |                                   |       |
|                              | 1          | 560101-55                         |                       | เวชศาสตร์ครอบครัวและชุมชน 1<br>(Community and Family Medicine I)                          |                        | พศ. นพ.ทวีลาก ตื่นสวัสลิ์,พญ.เพียรงาม ไขยวานิข |              | 😂 เอกสารประกอบการสอน                   |                                   |       |
|                              | 2          | 560506-55                         |                       | เวษศาสตร์ป้องกันและการสร้างเสริมสุขภาพ<br>(Preventive Medicine and Health Promotion)      |                        | ผส. นพ.ทวีลาภ ตินสวัสด์                        |              | 😂 เลกสารประกอบการสอน                   |                                   |       |
|                              | 3          | 560507-55                         |                       | เวขศาสตร์ผู้ป่วยนอกและการดูแลแบบประคับประคอง<br>(Ambulatory Medicine and Palliative care) |                        | พส. นพ.กิดดิ กรุงไกรเพชร                       |              | 😂 เอกสารประกอบการสอน                   |                                   |       |
|                              | ดำดับ      | รษัสวิชา                          |                       | ชื่อรายวิชา                                                                               |                        | อาจารย์ผู้สอน                                  |              |                                        |                                   |       |
|                              | แสดง 1 ถึง | 3 ຈາກ 3 ແຄວ                       |                       |                                                                                           |                        |                                                |              |                                        | ก่อนหน้า 1 ถึดไป                  | Z     |

4. เมนู "ข้อมูลอาจารย์ผู้สอน" สามารถเพิ่มข้อมูลอาจารย์ผู้สอน โดยคลิกตามรูปด้านล่าง

| E-learning            | MED BUU ≡                                |                 |             | 🚨 นางสาววรัญญา โฉมศ |
|-----------------------|------------------------------------------|-----------------|-------------|---------------------|
| 🛓 จัดการข             | ข้อมูลอาจารย์ผู้สอน <sub>สือการเรี</sub> | ขนการสอนออนไลน์ |             |                     |
| รายชื่ออาจ            | จารย์ผู้สอน                              |                 |             | € เพิ่มรายการ       |
| แสดง <sub>10</sub>    | • ແຄວ                                    |                 |             | ค้นหา               |
| ลำดับ ∔่⊾             | ดำนำหน้า 🔱                               | ข้อ ↓1          | นามสกุล ป1  | ดำเนินการ ่่่า      |
| 1                     | ผศ. นพ.                                  | กัดดิ           | กรุงไกรเพชร | 🕼 แก้ไข 🛛 🗙 ลบ      |
| 2                     | ผศ. นพ.                                  | ทวีลาภ          | ดันสวัสด์   | 🕼 แก้ไข 🛛 🗙 ลบ      |
| 3                     | લન. પશુ.                                 | ลักษณาพร        | กรุงใกรเพชร | 🕼 แก้ไข 🛛 🗙 ลบ      |
| 4                     | អញ្.                                     | เพียรงาม        | ไชยวานิช    | 🕼 แก้ไข 🗙 ลบ        |
| ลำดับ                 | ดำนำหน้า                                 | น้อ             | นามสกุล     | ดำเนินการ           |
| <b>แสดง 1 ถึง 4</b> ร | จาก 4 แถว                                |                 |             | ก่อนหน้า 1 ถัดไป    |

 เพิ่มข้อมูลอาจารย์ผู้สอน เลือกคำนำหน้าชื่อ,กรอกชื่อ,กรอกนามสกุล ของอาจารย์ผู้สอน หลังจาก กรอกเสร็จแล้วกดที่ปุ่ม "บันทึก" ดังรูปด้านล่าง

| รเรียน | เพิ่มข้อมูลอาจารย์ผู้สอน<br>เ |          | ×    |      |
|--------|-------------------------------|----------|------|------|
| _      | คำนำหน้าชื่อ *                |          |      |      |
|        | ระบุศานำหน้าชื่อ              |          | -    |      |
|        | ชื่อ *                        |          |      |      |
| 14     | ระบุชื่อของอาจารย์ผู้สอน      |          |      | 12   |
| +1     | นามสกุล *                     |          |      | 11 6 |
|        | ระบุนามสกุลของอาจารย์ผู้สอน   |          |      |      |
|        |                               |          |      |      |
|        | ยกเลิก                        | บัน      | เทึก |      |
|        |                               | _        |      |      |
|        | เพ็ชรงาม                      | ไชยวานิช |      |      |
|        | do.                           |          |      |      |

## 6. สามารถแก้ไขข้อมูลอาจารย์ได้ ตามรูปด้านล่าง

| 4                 |                             |          |             |                |
|-------------------|-----------------------------|----------|-------------|----------------|
| ายชื่ออาจ         | ารย์ผู้สอน                  |          |             | 🔿 เพิ่มรายกา   |
| สดง <sub>10</sub> | ▼ แถว                       |          |             | ดันหา          |
| ลำดับ ↓่⊾         | ตำนำหน้า ่่่่่่่่่่่่่่่่่า | ชื่อ ป1  | นามสกุล ↓1  | ดำเนินการ      |
| 1                 | ผศ. นพ.                     | กิดดิ    | กรุงไกรเพชร | 🕼 แก้ไข 🛛 🗙 ลบ |
| 2                 | ผศ. นพ.                     | ทวีลาภ   | ดั้นสวัสดิ์ | 🕼 แก้ไข 🗙 ลบ   |
| 3                 | ผศ. พญ.                     | ลักษณาพร | กรุงไกรเพชร | 🕼 แก้ไข 🛛 🗙 ลบ |
| 4                 | ານຄູ.                       | เพียรงาม | ไชยวานิช    | 🕼 แก้ไข 🛛 🗙 ลบ |
| ลำดับ             | ดำนำหน้า                    | ชื่อ     | นามสกุล     | ดำเนินการ      |

7. หน้าจอสำหรับแก้ไขข้อมูลอาจารย์ ดังรูปด้านล่าง

| Seine | แก้ไขข้อมูลอาจารย์ผู้สอน | × |    |
|-------|--------------------------|---|----|
|       | คำนำหน้าชื่อ *           |   |    |
|       | ผศ. นพ.                  | 7 |    |
|       | ชื่อ*                    |   |    |
| lt :  | ทวีลาภ                   |   | Jt |
| i     | นามสกุล *                |   |    |
|       | ดันสวัสดี                |   |    |
|       |                          |   |    |
| i     | ยกเล็ก บันทีก            |   |    |

# 8. สามารถลบข้อมูลอาจารย์ ดังรูปด้านล่าง

| - leaning  | ้<br>ข้อมูลอาจารย์ผู้ส | (อา) รื่อควยรี่แ | และสวมวอมไอย์          |    |             |    |                |             |
|------------|------------------------|------------------|------------------------|----|-------------|----|----------------|-------------|
| รายชื่ออาจ | ารย์ผัสอน              |                  | NII 1998 NG NG N 699 N |    |             |    |                |             |
|            |                        |                  |                        |    |             |    |                | • เพมรายการ |
| แสดง 10    | * <b>ແ</b> ຄວ          |                  |                        |    |             |    | F              | ในหา        |
| ลำดับ ↓่≟  | ดำนำหน้า               | ĴĴ               | ชื่อ                   | ţî | นามสกุล     | ţţ | ดำเนินการ      | ţî          |
| 1          | ผศ. นพ.                |                  | ก็ดดี                  |    | กรุงไกรเพชร |    | 🕼 แก้ไข 🗙 ลา   |             |
| 2          | คศ. นพ.                |                  | ทวีลาภ                 |    | ดันสวัสดิ์  |    | 🕼 แก้ไข 🗙 ลา   |             |
| 3          | ผศ. พญ.                |                  | ลักษณาพร               |    | กรุงไกรเพชร |    | 🕝 แก้ไข 🛛 🗙 ลา |             |
| 4          | พญ.                    |                  | เพ็ชรงาม               |    | ไชยวานิช    |    | 🕼 แก้ไข 🛛 🗙 ลา |             |
| ลำดับ      | ดำนำหน้า               |                  | ชื่อ                   |    | นามสกุล     |    | ดำเนินการ      |             |

9. เมื่อลบข้อมูลอาจารย์จะมี popup แสดงการยืนยันการลบ ดังรูปด้านล่าง

| BUU ≡<br>ภาจารย์ผัสอน <sub>สือกา</sub> | รเรียนเ | คุณต้องการลบข้อมูล ใช่ หรือ ไม่ ? |             |        | ×      |           |             |
|----------------------------------------|---------|-----------------------------------|-------------|--------|--------|-----------|-------------|
| au                                     |         |                                   |             | ຍກເລີກ | ยืนยัน |           |             |
| a                                      |         |                                   |             |        |        |           | ค้นหา       |
| น้า                                    | lt :    | ข้อ                               | นามสกุล     |        |        | ดำเนินการ |             |
|                                        | i       | กิดดิ                             | กรุงไกรเพชร |        |        | 🕑 แก้ไข   | <b>X</b> ລນ |
|                                        | 1       | ກງີລາກ                            | ดันสวัสดิ์  |        |        | 🕼 แก้ไข   | <b>x</b> ลบ |

 10. เมนู "จัดการข้อมูลรายวิชา" เจ้าหน้าที่สามารถเพิ่มข้อมูลรายวิชาตามปีการศึกษา โดยเลือกปี การศึกษา และ กดเพิ่มรายการ ดังรูปด้านล่าง

| E-learning         | I MED BUU ≡                           |                                              |                                          |    |              | 🚨 นางสาววรัญญา โฉมศรี  |
|--------------------|---------------------------------------|----------------------------------------------|------------------------------------------|----|--------------|------------------------|
| 🛃 จัดการร          | <b>ข้อมูลรายวิชา</b> สือการเรียนการสอ | นออนไลน์                                     |                                          |    |              |                        |
| รายชื่อวิช         | า ประจำปีการศึกษา 2561                | v                                            |                                          |    |              | € เพิ่มรายการ          |
| แสดง <sub>10</sub> | ▼ แถว                                 |                                              |                                          |    | ค้นหา        |                        |
| ลำดับ ↓≞           | รหัสวิชา ↓                            | † ชื่อรายวิชา ม่†                            | ชื่อรายวิชา (Eng)                        | 11 | ดำเนินการ    | 11                     |
| 1                  | 560101-55                             | เวชศาสตร์ครอบครัวและชุ่มชน 1                 | Community and Family Medicine I          |    | 🕼 แก้ไข 🗶 ลบ |                        |
| 2                  | 560506-55                             | เวชศาสตร์ป้องกันและการสร้างเสริมสุขภาพ       | Preventive Medicine and Health Promotion |    | 🕼 ແກ້ໄນ 🗙 ລນ |                        |
| 3                  | 560507-55                             | เวชศาสตร์ผู้ป่วยนอกและการดูแลแบบประศับประคอง | Ambulatory Medicine and Palliative care  |    | 🕑 ແກ້ໄข 🗙 ລນ |                        |
| ลำดับ              | รหัสวิชา                              | ชื่อรายวิชา                                  | ชื่อรายวิชา (Eng)                        |    | ดำเนินการ    |                        |
| แสดง 1 ถึง 3       | จาก 3 แถว                             |                                              |                                          |    | f            | iอนหน้า <b>1</b> ถัดไป |

 เพิ่มข้อมูลรายวิชา โดยการกรอก รหัสวิชา , ชื่อวิชา (ภาษาไทย) , ชื่อวิชา (ภาษาอังกฤษ) เมื่อกรอก ครบถ้วนแล้วกด "บันทึก" ดังรูปด้านล่าง

|          | เพิ่มข้อมูลรายวิชา ประจำปีการศึกษา 2561 | ×  |
|----------|-----------------------------------------|----|
| <u> </u> | รหัสวิชา *                              |    |
|          | ระบุชื่อรหัสวิชา                        |    |
|          | ชื่อวิชา (ภาษาไทย) *                    |    |
| Jt :     | ระบุชื่อวิชาภาษาไทย                     | lt |
|          | ชื่อวิชา (ภาษาอังกฤษ) *                 |    |
|          | ระบุชื่อวิชาภาษาอังกฤษ                  |    |
| ł        |                                         | _  |
| ł        | ียกเลิก บันที่ก                         |    |
| 1        | ชื่อรายวิชา (Eng)                       |    |

# 12. สามารถแก้ไขข้อมูลรายวิชา ดังรูปด้านล่าง

| E-learnin          | g MED BUU    ≡                      |                                              |                                          |    |              | ≜นางสาววรัญญา โฉมศรี   |
|--------------------|-------------------------------------|----------------------------------------------|------------------------------------------|----|--------------|------------------------|
| ┛ จัดการ           | <b>ข้อมูลรายวิชา</b> สือการเรียนการ | สอนออนใลน์                                   |                                          |    |              |                        |
| รายชื่อวิข         | ชา ประจำปีการศึกษา 2561             | v                                            |                                          |    |              | ⊖ เพิ่มรายการ          |
| แสดง <sub>10</sub> | ▼ แถว                               |                                              |                                          |    | ด้นหา        |                        |
| ลำดับ Џ            | รหัสวิชา                            | ่∤1้ ชื่อรายวิชา ่่่↓1                       | ชื่อรายวิชา (Eng)                        | J1 | ดำเนินการ    | ţ1                     |
| 1                  | 560101-55                           | เวชศาสตร์ครอบครัวและชุมชน 1                  | Community and Family Medicine I          |    | 🕑 ແກ້ໄນ 🗙 ລນ |                        |
| 2                  | 560506-55                           | เวชศาสตร์ป้องกันและการสร้างเสริมสุขภาพ       | Preventive Medicine and Health Promotion |    | 🕑 ແກ້ໄນ 🗙 ລນ |                        |
| 3                  | 560507-55                           | เวชศาสตร์ผู้ป่วยนอกและการดูแลแบบประคับประคอง | Ambulatory Medicine and Palliative care  |    | 🕑 ແກ້ໄນ 🗙 ລນ |                        |
| ลำดับ              | รหัสวิชา                            | ชื่อรายวิชา                                  | ชื่อรายวิชา (Eng)                        | 1  | ดำเนินการ    |                        |
| แสดง 1 ถึง         | 3 จาก 3 แถว                         |                                              |                                          |    | F            | iอนหน้า <u>1</u> ถัดไป |

13. เมื่อแก้ไขข้อมูลรายวิชาครบถ้วนแล้ว สามารถกด "บันทึก" ดังรูปด้านล่าง

| แก้ไขข้อมูลรายวิชา ประจ     | <mark>่ำปีการศึกษา</mark> 2561 | >        |
|-----------------------------|--------------------------------|----------|
| รหัสวิชา *                  |                                |          |
| 560506-55                   |                                |          |
| ชื่อวิชา (ภาษาไทย) *        |                                |          |
| เวชศาสตร์ป้องกันและการสร้า  | งเสริมสุขภาพ                   |          |
| ชื่อวิชา (ภาษาอังกฤษ) *     |                                |          |
| Preventive Medicine and Hea | alth Promotion                 |          |
|                             |                                |          |
| ยกเลิก                      |                                | บันทึก   |
| วรายวิชา                    | สู้จรายวิช                     | (a /Eng) |

#### 14. สามารถลบข้อมูลรายวิชา ดังรูปด้านล่าง

| E-learning                                                         | MED BUU ≡              |                                              |                                          |    |              | <b>≜</b> นางสาววรัญญา โฉมศ |  |
|--------------------------------------------------------------------|------------------------|----------------------------------------------|------------------------------------------|----|--------------|----------------------------|--|
| 🗐 จั <b>ดการข้อมูลรายวิชา</b> สื <sub>อการเรียนการสอนออนไลน์</sub> |                        |                                              |                                          |    |              |                            |  |
| รายชื่อวิชา                                                        | 1 ประจำปีการศึกษา 2561 | v                                            |                                          |    |              | € เพิ่มรายการ              |  |
| แสดง <sub>10</sub>                                                 | ▼ ແຄວ                  |                                              |                                          |    | ด้นหา        |                            |  |
| ลำดับ ∔่≜                                                          | รหัสวิชา               | † ชื่อรายวิชา ↓†                             | ชื่อรายวิชา (Eng)                        | J1 | ดำเนินการ    | ļ†.                        |  |
| 1                                                                  | 560101-55              | เวชศาสตร์ครอบครัวและชุมชน 1                  | Community and Family Medicine I          |    | 🕼 แก้ไข 🗶 ลบ |                            |  |
| 2                                                                  | 560506-55              | เวชศาสตร์ป้องกันและการสร้างเสริมสุขภาพ       | Preventive Medicine and Health Promotion |    | 🕼 แก้ไข 🗶 ลบ |                            |  |
| 3                                                                  | 560507-55              | เวชศาสตร์ผู้ป่วยนอกและการดูแลแบบประศับประคอง | Ambulatory Medicine and Palliative care  |    | 🕼 ແກ້ໄນ 🗙 ລນ |                            |  |
| ลำดับ                                                              | รหัสวิชา               | ชื่อรายวิชา                                  | ชื่อรายวิชา (Eng)                        |    | ดำเนินการ    |                            |  |
| แสดง 1 ถึง 3 ร                                                     | จาก 3 แถว              |                                              |                                          |    |              | ก่อนหน้า 1 ถัดไป           |  |

## 15. เมื่อลบข้อมูลอาจารย์จะมี popup แสดงการยืนยันการลบ ดังรูปด้านล่าง

| JU ≡                                      | คุณต้องการลบข้อมูล ใช่ หรือ ไม่ ?      | × |                                          |              |
|-------------------------------------------|----------------------------------------|---|------------------------------------------|--------------|
| ร มีว่า 1 สอการเรยนการสอน<br>ารศึกษา 2561 |                                        |   | ยกเลิก ยืนยัน                            |              |
|                                           |                                        |   |                                          | ค้นหา        |
| L1                                        | ชื่อรายวิชา                            |   | ชื่อรายวิชา (Eng)                        | ดำเนินการ    |
|                                           | เวชศาสตร์ครอบครัวและชุมชน 1            |   | Community and Family Medicine I          | 🕼 แก้ไข 🗙 ลบ |
|                                           | เวชศาสตร์ป้องกันและการสร้างเสริมสุขภาพ |   | Preventive Medicine and Health Promotion | 🕼 ແກ້ໃນ 🗙 ລນ |

### 16. เมนู "ตั้งค่าอาจารย์ผู้สอนในรายวิชา" เจ้าหน้าที่สามารถจัดอาจารย์ผู้สอนแต่ละวิชาโดยสามารถระบุ ปีการศึกษานั้นๆ ตามรูปด้านล่าง

| ั้งค่าอา          | าจารย์ผู้สะ  | อนใ  | <b>นรายวิชา</b> สื่อการเรียนการสอนออนไลน์                                                 |    |                                                 |    |                    |   |
|-------------------|--------------|------|-------------------------------------------------------------------------------------------|----|-------------------------------------------------|----|--------------------|---|
| ยชื่อวิชา         | า ประจำปีการ | ศึกษ | 2561 •                                                                                    |    |                                                 |    |                    |   |
| iดง <sub>10</sub> | ∗ แถว        |      |                                                                                           |    |                                                 |    | ค้นหา              |   |
| iาดับ ↓่≜         | รหัสวิชา     | 11   | ชื่อรายวิชา                                                                               | 11 | อาจารย์ผู้สอน                                   | 11 | ดำเนินการ          | Ļ |
|                   | 560101-55    |      | เวชศาสตร์ครอบครัวและชุมชน 1<br>(Community and Family Medicine I)                          |    | ผศ.นพ.ทวีลาภ ดั้นสวัสดิ์ , พญ.เพ็ชรงาม ไชยวานิช |    | 😤 จัดอาจารย์ผู้สอน |   |
|                   | 560506-55    |      | เวชศาสตร์ป้องกันและการสร้างเสริมสุขภาพ<br>(Preventive Medicine and Health Promotion)      |    | ผศ.นพ.ทวีลาภ ตั้นสวัสดิ์ , พญ.เพ็ชรงาม ไชยวานิช |    | 醟 จัดอาจารย์ผู้สอน |   |
|                   | 560507-55    |      | เวชศาสตร์ผู้ป่วยนอกและการดูแลแบบประคับประคอง<br>(Ambulatory Medicine and Palliative care) |    | ผศ.นพ.ทวีลาภ ตั้นสวัสดิ์ , พญ.เพ็ชรงาม ไชยวานิช |    | 醟 จัดอาจารย์ผู้สอน |   |
| ำดับ              | รหัสวิชา     |      | ชื่อรายวิชา                                                                               |    | อาจารย์ผู้สอน                                   |    | ดำเนินการ          |   |

17. สามารถจัดอาจารย์ผู้สอนโดยพิมพ์ชื่ออาจารย์ ระบบจะปรากฏข้อมูลมาให้เลือก ดังรูปด้านล่าง

|      | จัดอาจารย์ผู้สอนรายวิชา ประจำปีการศึกษา 2561                  | × |    |
|------|---------------------------------------------------------------|---|----|
| าารเ |                                                               |   |    |
|      | รหัสวิชา*                                                     |   |    |
|      | 560101-55                                                     |   |    |
|      | ชื่อรายวิชา *                                                 |   |    |
|      | เวชศาสตร์ครอบครัวและชุมชน 1 (Community and Family Medicine I) |   | It |
| າແລະ | อาจารย์ผู้สอน*                                                |   |    |
| amil | 🔍 × ผศ. นพ.ทวีลาภ ตั้นสวัสดิ์ 📄 × พญ.เพ็ชรงาม ไชยวานิช        |   |    |
| ລະກ  | ผศ. นพ.กิตติ กรุงไกรเพชร                                      |   |    |
| ne a | ผศ. นพ.ทวีลาภ ตั้นสวัสดิ์                                     |   |    |
| เกแล | ผศ. พญ.ลักษณาพร กรุงไกรเพชร                                   |   |    |
|      | พญ.เพ็ชรงาม ไชยวานิช                                          |   |    |
|      | มัยพัฒธิ์ยา ค.ศ. 6                                            |   |    |
|      |                                                               |   |    |

## 18. หลังจากกจัดอาจารย์ผู้สอน กด "บันทึก" ตามรูปด้านล่าง

| _                |                                                               |   |  |
|------------------|---------------------------------------------------------------|---|--|
| อการเรื          | จัดอาจารย์ผู้สอนรายวิชา ประจำปีการศึกษา 2561 ×                | : |  |
|                  | รหัสวิชา*                                                     |   |  |
|                  | 560101-55                                                     |   |  |
|                  | ชื่อรายวิชา *                                                 |   |  |
|                  | เวชศาสตร์ครอบครัวและชุมชน 1 (Community and Family Medicine I) |   |  |
| ,                | อาจารย์ผู้สอน*                                                |   |  |
| າງແລະ<br>Famil   | 🛛 × ผศ. นพ.ทวีลาภ ตั้นสวัสดิ์ 🗍 × พญ.เพ็ชรงาม ไชยวานิช        |   |  |
| และก             |                                                               |   |  |
| cine a           | ยกเลิก บันทึก                                                 |   |  |
| อกแล<br>licine a | no Palliative carej                                           |   |  |
|                  | อาจารย์ผู้สอน                                                 |   |  |